## **DR Software Update Instructions**

 Choose the Software Download link for your instrument. <u>Example</u>: If you have a DR2800 Spectrophotometer, click <u>'DR2800 Software Download'</u>

## Note: The download can take up to 1 minute.

- 2) Click Open, when the following prompt is displayed: 'Do you want to open or save this file?
- 3) Select all files ending with .gz

Note: The number of .gz files varies between different instruments.

| File Edit View Favorites Tools Help |              |                            |      |        |     |                  | 1     |
|-------------------------------------|--------------|----------------------------|------|--------|-----|------------------|-------|
| G Back - O - E                      | 🔊 🔎 Search 👔 | arch 🜔 Folders 📴 🍞 🗙 🍤 🏢 - |      |        |     |                  |       |
| Address 👔                           |              |                            |      |        |     |                  | 👻 🔁 G |
| Name 🔺                              | Тур          | Gepackt                    | Kenn | Größe  | Ve  | Datum            |       |
| dohlc.tar.gz                        | GZ-Datei     | 166 KB                     | Nein | 166 KB | 1%  | 04.11.2011 17:26 |       |
| dr 2800.gz                          | GZ-Datei     | 1.361 KB                   | Nein | 1.363  | 1%  | 03.04.2012 12:57 |       |
| drv.tar.gz                          | GZ-Datei     | 48 KB                      | Nein | 48 KB  | 0%  | 10.04.2008 09:35 |       |
| ng.tar.gz                           | GZ-Datei     | 198 KB                     | Nein | 198 KB | 1%  | 12.09.2008 09:49 |       |
| README_DR.2800                      | Textdokument | 1 KB                       | Nein | 2 KB   | 53% | 17.04.2012 16:35 |       |
| README_DR 2800                      | Textdokument | 1 KB                       | Nein | 2 KB   | 60% | 17.04.2012 16:35 |       |
|                                     |              |                            |      |        |     |                  |       |
|                                     |              |                            |      |        |     |                  |       |

- 4) Copy all files with ending .gz to a USB flash drive. *Note: Please do not unzip the single .gz files.*
- 5) Select 'System Checks' in the main menu of your instrument. Then select 'Instrument Update'.
- 6) Plug the USB flash drive into the USB port of your instrument.
- Press OK. The software will be updated.
  Note: Please wait until the update is complete. This can take up to 10 minutes.
- 8) When the instrument software has been updated, a prompt to restart the instrument is displayed. Switch off your instrument. Wait at least three seconds and switch on again.

Your spectrophotometer is now updated.